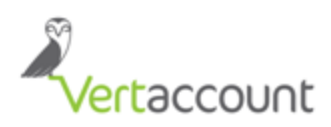

- 1. Go to Hawaii Tax Online System <u>https://hitax.hawaii.gov</u>.
- 2. Click "Begin the Registration Process".

| ≡ Menu                                 | 😭 Home                                                |                                                                                                    |              |                                                                                                    |
|----------------------------------------|-------------------------------------------------------|----------------------------------------------------------------------------------------------------|--------------|----------------------------------------------------------------------------------------------------|
| Hawaii Tax Online<br>Department of Tax | e is the convenient and secure way to file<br>cation. | tax returns, make payments, view letters, manage your accounts                                                                                         | , and conduc | ct other common transactions online with the Hawaii                                                                                       |
|                                        |                                                       |                                                                                                    |              |                                                                                                    |
| Log In                                 |                                                       | Sign Up                                                                                                    |              | Register New Business                                                                                                    |
| Username<br>Required                   | Forgot username?                                      | If you are a current taxpayer in the State of Hawaii,<br>you will need to sign up for a logon before you can<br>use Hawaii Tax Online.                 | 、            | Do you plan on doing business in Hawaii, or have<br>employees in Hawaii? Use this step-by-step form<br>to submit your BB1 electronically. |
| Password<br>Required                   | Forgot password?                                      | We currently support General Excise, Use,<br>Transient Accommodations, and Rental Vehicle<br>taxes. Support for other account types is coming<br>soon! |              | You may also use this application to sign up as a<br>Verified Practitioner.                                                               |
|                                        | Submit                                                | Sign Up for Hawaii Tax Online                                                                                                    |              | Begin the Registration Process                                                                                                    |

3. Choose the registration type and click next. (Please disregard "Verified Practitioner"). In this example we'll use Sole Proprietor.

| WEB TAXPAYER REGISTRATION |                                      |                   |          |      |        |
|---------------------------|--------------------------------------|-------------------|----------|------|--------|
| REGISTRATION DETAILS      | REGISTRATION DETAILS                 |                   |          |      |        |
| Negistration Type         | Registration Type                    |                   |          |      |        |
|                           | Select the type of application you'd | l like to submit. |          |      |        |
|                           | Corporation                          | $\bigcirc$        |          |      |        |
|                           | Estate                               | 0                 |          |      |        |
|                           | Sole Proprietor                      | •                 |          |      |        |
|                           | Limited Liability Company            |                   |          |      |        |
|                           | Limited Liability Partnership        | 0                 |          |      |        |
|                           | Limited Partnership                  | 0                 |          |      |        |
|                           | Non-Profit                           | $\bigcirc$        |          |      |        |
|                           | General Partnership                  | $\bigcirc$        |          |      |        |
|                           | Verified Practitioner                | $\bigcirc$        |          |      |        |
|                           | S-Corporation                        | $\bigcirc$        |          |      |        |
|                           | Single-Member LLC                    | $\bigcirc$        |          |      |        |
|                           | Trust                                | $\bigcirc$        |          |      |        |
|                           |                                      |                   | -        |      |        |
|                           | Cancel                               |                   | Previous | Next | Submit |

- 4. Enter the taxpayer's ID. For all "registration type", be ready with your FEIN except for the following wherein you can supply other details:
  - 4.1 Sole Proprietor requires ITIN or SSN
  - 4.2 Single Member LLC requires FEIN, ITIN, or SSN

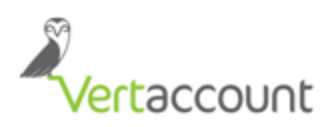

Please take note of the ID format.

| WEB TAXPAYER REGISTRATI                   | ON              |                                                                       |                     |  |  |  |  |  |  |
|-------------------------------------------|-----------------|-----------------------------------------------------------------------|---------------------|--|--|--|--|--|--|
| REGISTRATION DETAILS<br>Registration Type | REGISTRATI      | ON DETAILS                                                            |                     |  |  |  |  |  |  |
| Taxpayer ID                               | Registration T  | /pe                                                                   |                     |  |  |  |  |  |  |
|                                           | Select an ID ty | Select an ID type from the list below and enter the corresponding ID. |                     |  |  |  |  |  |  |
|                                           | ID Type         | SSN                                                                   | ▼                   |  |  |  |  |  |  |
|                                           | ID              | 123-45-9876                                                           |                     |  |  |  |  |  |  |
|                                           |                 |                                                                       | Required            |  |  |  |  |  |  |
|                                           |                 |                                                                       | Format: 999-99-9999 |  |  |  |  |  |  |
|                                           |                 |                                                                       |                     |  |  |  |  |  |  |

5. Enter the taxpayer's name and click next.

| WEB TAXPAYER REGISTRATION |                   |         |  |        |      |    |
|---------------------------|-------------------|---------|--|--------|------|----|
| REGISTRATION DETAILS      |                   |         |  |        |      |    |
| Registration Type         | REGISTRATION      | DETAILS |  |        |      |    |
| Taxpayer ID               | Registration Type | e       |  |        |      |    |
| Taxpayer Name             | Last Name         | MARTIN  |  |        |      | ±. |
|                           | First Name        | JODE    |  | Title  | MISS | -  |
|                           | Middle Name       |         |  | Suffix |      |    |
|                           |                   |         |  |        |      |    |
|                           |                   |         |  |        |      |    |

6. Complete the Mailing Address especially the" Zip" code and hit "validate". If you don't know the complete Zip code, enter the first 5 digits of your zip code. The system will complete the other details.

| REGISTRATION DETAILS  |                                   |                                                                              |  |  |  |  |  |  |
|-----------------------|-----------------------------------|------------------------------------------------------------------------------|--|--|--|--|--|--|
| Registration Type     |                                   |                                                                              |  |  |  |  |  |  |
| MAILING ADDRESS       |                                   |                                                                              |  |  |  |  |  |  |
| Enter the mailing add | ress for this taxpayer / business | . You must click "Validate" to validate your address before you can move on. |  |  |  |  |  |  |
| Address Type          | Mailing                           |                                                                              |  |  |  |  |  |  |
| Country               | USA                               | ▼                                                                            |  |  |  |  |  |  |
| Street                |                                   |                                                                              |  |  |  |  |  |  |
| Street 2              |                                   |                                                                              |  |  |  |  |  |  |
| Unit Type             | SUITE 🝷                           | Unit# City HONOLULU                                                          |  |  |  |  |  |  |
| State                 | Hawaii 🗸                          | Zip 96813- County HONOLULU                                                   |  |  |  |  |  |  |
| Attention             |                                   | Incomplete                                                                   |  |  |  |  |  |  |
|                       |                                   | Not Validated Validate Validate                                              |  |  |  |  |  |  |

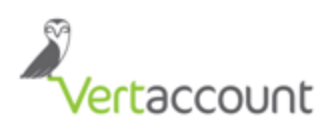

#### Select the verified address to continue.

| Address Search |         |   |           |            |        |          | ×          |
|----------------|---------|---|-----------|------------|--------|----------|------------|
| Country        | USA     |   |           |            |        |          | Unverified |
| Street         |         |   |           |            |        |          |            |
| Street         |         |   |           |            |        |          |            |
| Unit Type      | SUITE   | - | Unit#     |            | City   | HONOLULU |            |
| State          | HAWAII  | - | Zip       | 96813-0000 | County | HONOLULU | -          |
| Attention      |         |   |           |            |        |          |            |
| SELECT ADDRESS |         |   |           |            |        |          |            |
| Select As      | Entered |   | LULU HI   | 96813      |        |          |            |
| Select         | rified  |   | HI 96813- | 2815       |        |          |            |
|                |         |   | _         |            |        |          | Cancel     |

7. Answer all the questions. Take note the succeeding questions will depend on the answer of the previous. Example, if the answer is a "NO" for the question "Did you acquire an existing business?", the next question won't pop as shown below.

| REGISTRATION DE         | REGISTRATION DETAILS   |                         |              |         |          |          |      |          |  |
|-------------------------|------------------------|-------------------------|--------------|---------|----------|----------|------|----------|--|
|                         |                        |                         |              |         |          |          |      |          |  |
| is this business jointi | y owned by you and yo  | our spouse?             | NO           | _       | Yes      |          |      |          |  |
| Is this business a ren  | tal property?          |                         | No           | _       | Yes      |          |      |          |  |
| Is this rental property | jointly owned by multi | ple owners?             | No           |         | Yes      |          |      |          |  |
| ACQUIRED BUSINE         | \$ \$                  |                         |              |         |          |          |      |          |  |
| Did you acquire an ex   | isting business?       | No                      | Yes          |         |          |          |      |          |  |
| How much of the busi    | ness was acquired?     | All                     | Part         |         |          |          |      |          |  |
| When was it acquired    | ?                      | Required                |              |         |          |          |      |          |  |
| Owner's/Business Na     | ame                    | Required                |              | <b></b> | Required | )        |      |          |  |
| DBA                     |                        |                         |              |         |          |          |      |          |  |
| Hawaii Tax ID Numbe     | r                      |                         |              |         |          |          |      |          |  |
| UI Account Number       |                        |                         |              |         |          |          |      |          |  |
| Enter the mailing add   | ress of the business y | ou acquired.            |              |         |          |          |      |          |  |
| Country                 | USA                    | -                       |              |         |          |          |      |          |  |
| Street                  | Required               |                         |              |         |          |          |      |          |  |
| Street 2                |                        |                         |              |         |          |          |      |          |  |
| Unit Type               |                        | - Uni                   | it#          |         | City     | Required |      |          |  |
| State                   | Hawaii                 | <ul> <li>Zip</li> </ul> | Required     |         | County   |          |      | -        |  |
| Attention               |                        |                         |              |         |          |          |      |          |  |
|                         |                        |                         | Not Validate | ed      |          |          |      | Validate |  |
| Cancel                  |                        |                         |              |         | Previo   | bus      | Next | Submit   |  |

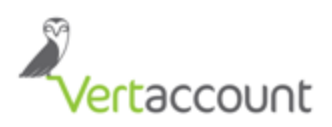

8. Supply the Contact Information.

| REGISTRATION DETAILS |          |       |            |           |              |           |  |  |  |
|----------------------|----------|-------|------------|-----------|--------------|-----------|--|--|--|
| Contact Information  |          |       |            |           |              |           |  |  |  |
| Contact Name         |          |       |            |           |              |           |  |  |  |
| Email                | 1        |       |            |           |              |           |  |  |  |
| Phone 1              | Business | - USA | <b>▼</b> 1 |           |              |           |  |  |  |
| Phone 2              |          | ✓ USA | - 1        | Area Code | Phone Number | Extension |  |  |  |

- 9. Supply the additional info especially the short description of your business. Then select "Accrual" as the Accounting method.
  - Supply DBA Name if applicable.

| REGISTRATION DETAILS                                                                                                    |
|----------------------------------------------------------------------------------------------------|
| Additional Attributes                                                                                                    |
| INDIVIDUAL INFORMATION                                                                                                    |
| Date of Birth                                                                                                    |
| BUSINESS INFORMATION                                                                                                    |
| Date activity began in Hawaii                                                                                                    |
| Enter a short description of your business                                                                                                    |
| Short Term Macation Rental Property                                                                                                    |
| Accounting Method   Accrual  Cash                                                                                                    |
| Do you have a trade or doing business as (DBA) name? No Yes                                                                                    |
| ACTIVITY CODE                                                                                                    |
| An activity code helps classify your business using a national standard. Use the search below to find a NAICS code that matches your business. |
| Find My Activity Code                                                                                                    |

10. Choose your NAICS code. You can put a keyword (Lessors) to narrow down the search. For Vacation Rental, you can choose the code "531110" then click ok.

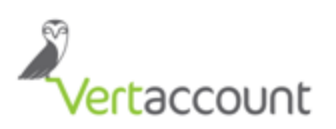

| Codes            | ×                                                                                                    |
|------------------|----------------------------------------------------------------------------------------------------|
| SEARCH           | Search                                                                                                    |
| Key              |                                                                                                    |
|                  |                                                                                                    |
| RESULTS          | Filter                                                                                                    |
| Filter           |                                                                                                    |
| 1 - 10 of 20     | iet ≪e 1of2 ⇒> ⊨i                                                                                                    |
| Code             |                                                                                                    |
| 53               | Real Estate and Rental and Leasing (USA/CAN/MEX)                                                                                                    |
| 5311             | Lessors of Real Estate (USA/CAN/MEX)                                                                                                    |
| 53111            | Lessors of Residential Buildings and Dwellings                                                                                                    |
| 531110           | Lessors of Residential Buildings and Dwellings                                                                                                    |
| 531111           | Lessors of residential buildings and dwellings (except social housing projects)                                                                                                    |
| 531112           | Lessors of social housing projects                                                                                                    |
| 53112            | Lessors of Nonresidential Buildings (except Miniwarehouses)                                                                                                    |
| 531120           | Lessors of Nonresidential Buildings (except Miniwarehouses)                                                                                                    |
| 53113            | Lessors of Miniwarehouses and Self-Storage Units                                                                                                    |
| 531130           | Lessors of Miniwarehouses and Self-Storage Units                                                                                                    |
| 1 - 10 of 20     | i≪ 1of2 ⇒ ⊨i                                                                                                    |
| NO CODE SELEC    | CTED OK Cancel                                                                                                    |
| 531110 LESSORS ( | OF RESIDENTIAL BUILDINGS AND DWELLINGS                                                                                                    |
|                  | This industry comprises establishments primarily engaged in acting as lessors of buildings used as residences or dwellings, such as single-family home<br>apartment buildings, and town homes. Included in this industry are owner-lessors and establishments renting real estate and then acting as lessors in<br>subleasing it to others. The establishments in this industry may manage the property themselves or have another establishment manage it for them.                                                                                                    |
|                  | Apartment building rental or leasing; Apartment hotel rental or leasing; Apartment rental or leasing; Building, apartment, rental or leasing; Building, residential, rental or leasing; Cottage rental or leasing; Duplex houses (i.e., single family) rental or leasing; Dwelling rental or leasing; Equity real estate investment trusts (RETIS), primarily leasing residential dwellings; Houses rental or leasing; Building and twelling residential buildings and dwellings; Mobile (manufactured) home, on site, rental or leasing; Real estate rental or leasing of residential building rental or leasing; Residential building; Residential buildings; Houses (Residential building; Residential building; Residential building; Residential building; Residential or leasing; Residential or leasing; Residential or leasing; Single family house rental or leasing; Town house rental or leasing |

11. Choose the type of tax license you are applying. For VR properties, choose General Excise and Transient Accommodations.

| ACCOUNTS                             |               |             |                               |                      |                 |        |
|--------------------------------------|---------------|-------------|-------------------------------|----------------------|-----------------|--------|
| Account Selection                    |               |             |                               |                      |                 |        |
| Choose which account type(s) you wis | h to apply fo | r. You will | be asked to enter account-spe | cific information in | the next steps. |        |
| Use Tax Only                         | No            | Yes         | ?                             |                      |                 |        |
| General Excise / Use                 | No            | Yes         | 0                             |                      |                 |        |
| Transient Accommodations             | No            | Yes         | 0                             |                      |                 |        |
| Rental Motor Vehicle                 | No            | Yes         | 2                             |                      |                 |        |
| Employer's Withholding               | No            | Yes         | 0                             |                      |                 |        |
| Cigarette and Tobacco (Non-Retail)   | No            | Yes         | 0                             |                      |                 |        |
| Retail Tobacco Permit                | No            | Yes         | 0                             |                      |                 |        |
| Liquor                               | No            | Yes         | 0                             |                      |                 |        |
| Liquid Fuel Distributor              | No            | Yes         | 0                             |                      |                 |        |
| Liquid Fuel Retail Dealer            | No            | Yes         | ?                             |                      |                 |        |
|                                      |               |             |                               |                      |                 |        |
|                                      |               |             |                               |                      |                 |        |
| Cancel                               |               |             |                               | Previous             | Next            | Submit |

ОК

Cancel

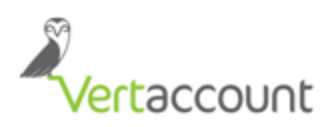

12. Supply the date you started your business in Hawaii then choose the filing frequency (see note regarding the filing frequency).

| ACCOUNTS                      |             |      |                                     |                            |       |
|-------------------------------|-------------|------|-------------------------------------|----------------------------|-------|
| General Excise & Use Tax      |             |      |                                     |                            |       |
| GENERAL EXCISE ATTRIBUT       | ES          | FEES |                                     |                            |       |
| Date activity began in Hawaii | 26-Oct-2016 |      |                                     | General Excise License Fee | 20.00 |
| Filing Frequency              | Quarterly   | •    | Annual tax does not exceed \$4,000. |                            |       |

- Note: If you can estimate your revenue for the year, you can use the schedule below.
   Otherwise, safe estimate is to choose "Quarterly".
- If you pay more than \$4,000 total in Hawaii GE Tax during the year, you are required to file Form G-45 on a monthly basis.
- If you pay less than \$4,000 in GE Taxes during the year you file Form G-45 on a quarterly basis.
- If you pay less than \$2,000 in GE Taxes during the year you file form G-45 semi-annually.
- 13. Confirm of your General Excise Location (Business location) is same with your mailing address. Otherwise, supply the correct address.
- ACCOUNTS Transient Accommodations TRANSIENT ACCOMMODATION INFORMATION FEES Date activity began in Hawaii 25-Oct-2016 Transient Accommodation License Fee Annual tax does not Filing Frequency Quarterly exceed \$4,000. Number of TA Units 0 6+ Do you own timeshares? No Yes
- 14. Do the same with the TAT Information.

5.00

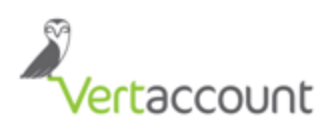

15. Once done, you may now proceed to pay the Licenses fees either via e-check or credit card.

| FEES                                 |            |                                                                                                    |
|--------------------------------------|------------|----------------------------------------------------------------------------------------------------|
| Payment                              |            |                                                                                                    |
| FEES                                 |            |                                                                                                    |
| General Excise License Fee           | 20.00      |                                                                                                    |
| Transient Accommodations License Fee | 5.00       |                                                                                                    |
| Total                                | 25.00      |                                                                                                    |
| PAYMENT OPTION S                     |            |                                                                                                    |
| Pay Via Electronic Check             | $\bigcirc$ |                                                                                                    |
| Pay Via Credit Card                  | ۲          | Credit card payments can be made after submitting your registration request or<br>by logging into Hawaii Tax Online once your registration is approved.<br>A license will not be issued until a payment is made. |

- An email will be sent to you with the GET/TAT tax numbers within 3 to 5 days.
- 16. Any notification you received from Hawaii Department of Taxation, either scan and send or forward to Elite representative assigned to your account.